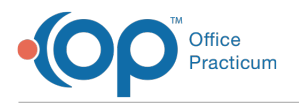

## Important Content Update Message

We are currently updating the OP Help Center content for OP 20. We appreciate your patience as we continue to make these updates. To locate the version of your software, navigate to: **Help tab > About**.

## Installing the OP Backup Program

Last Modified on 09/18/2020 9:28 am EDT

Before beginning installing the OP Backup Program, confirm you have downloaded thebackup program and the OPBackup.exe is saved to your desktop.

- 1. Double-click the **file** to begin the installation process.
- 2. The installation is relatively straightforward; you will be clicking the Next button throughout the entire install process.

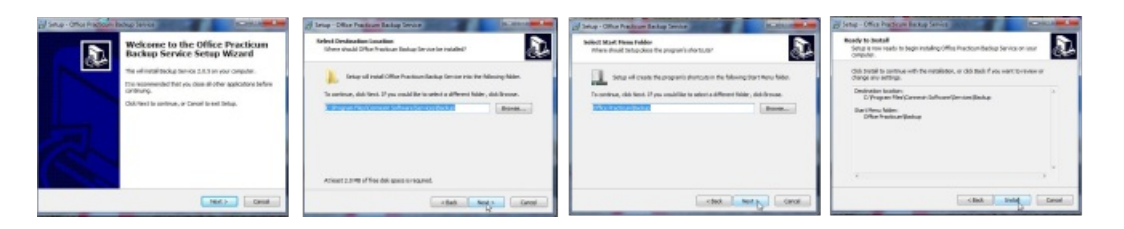

3. Once you click the **Install** button, the program installs on your computer and after install has completed the Backup Program will auto launch so you can proceed with establishing backup jobs.

| Scheduled : | lobs 👍 g | lobal Settings | 🛞 Ma | age Backup Service |               |        |
|-------------|----------|----------------|------|--------------------|---------------|--------|
| Event       | -        |                |      | Schedule           | Destination   | Status |
|             |          |                |      |                    |               |        |
|             |          |                |      |                    |               |        |
|             |          |                |      |                    |               |        |
|             |          |                |      |                    |               |        |
| New Job     | Edit     | Delete         | Clor | e Disable          | Run Terminate |        |
|             |          |                |      |                    |               |        |

**Note**: When running the Office Practicum Backup Service, right-click and select Run as Administrator. This ensures that you see the Manage Backup Service tab. Otherwise, the Manage Backup Service tab is not displayed when running the Office Practicum Backup Service.

Setup of Backup jobs will be covered in theSetting Backup Jobs in the OP Backup Program

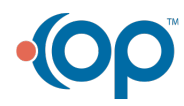

Л